## Procedura per i pagamenti con Marche Pay

Dopo aver eseguito l'accesso al sito si può avviare la procedura di pagamento tramite Marche Pay premendo il pulsante "Ricarica il tuo credito". Questa azione porta alla visualizzazione di questa pagina sul sito della regione Marche.

| Pagamenti OnL                                             | ine 🕟 🗏 Estratto Conto 📀                                                     |
|-----------------------------------------------------------|------------------------------------------------------------------------------|
| Centro Estivo giovani 💦 🔪                                 | ENTE DI INTERESSE Provincia di PESARO URBINO Ente Comune di Macerata Feltria |
| Concessione loculi ed ossari 🔉 🔉                          | Mensa Scolastica                                                             |
| Contributo allestimento fiere 🔰                           | 2 Dissilars                                                                  |
| Diritti rilascio >                                        |                                                                              |
| Esperienza studio-lavoro 💦 🔪                              | sul C/C n. 1 000013298617 di Euro* 2 30 00                                   |
| Inumazioni, Tumulazioni, 🔹 义<br>Esumazioni, Estumulazioni | intestato a: COMUNE DI Macerata Feltria                                      |
| Mensa Scolastica                                          | Causale del Servizio                                                         |
| Sanzioni amministrative 💦 🔪                               |                                                                              |
| T.O.S.A.P.                                                | Cespite                                                                      |
| Trasporto alunni 💦 🔪                                      | Anno Riferimento 2019 V                                                      |
| Vacanza anziani 💦 🔪                                       | Cognome o Ragione Sociale BIANCHI Nome MARIO                                 |
|                                                           | Provincia PESARO URBINO V Comune MACERATA FELTRIA V                          |
|                                                           | 4                                                                            |
|                                                           | Codice Fiscale o partita IVA * BNCMRA00C20E785L 5                            |
| 🧿 Info Costi 🛛 🔪 🔰                                        | I dati con asterisco (*) sono obbligatori Annulla Avanti                     |

- 1) Verificare che il conto corrente che riceve il vostro versamento sia quello indicato
- 2) Inserire l'importo che desiderate versare.
- 3) IMPORTANTE: Digitare il servizio MENSA SCOLASTICA
- 4) Inserite i vostri dati anagrafici
- 5) Inserite il CODICE FISCALE che avete comunicato al Comune

Premete il pulsante "Avanti" per passare alla pagina successiva.

| Pagamenti OnL                                             | ine 💿 🖩 Estratto Conto 💿                                                     |
|-----------------------------------------------------------|------------------------------------------------------------------------------|
| Centro Estivo giovani 💦 🔪                                 | ENTE DI INTERESSE Provincia di PESARO URBINO Ente Comune di Macerata Feltria |
| Concessione loculi ed ossari 💙                            | Mensa Scolastica                                                             |
| Contributo allestimento fiere 🗲                           |                                                                              |
| Diritti rilascio >                                        | Z. Riepilogo                                                                 |
| Esperienza studio-lavoro 💦 🔪                              | € sul C/C n. 000013298617 di Euro 30 , 00                                    |
| Inumazioni, Tumulazioni, 🔹 🔉<br>Esumazioni, Estumulazioni | intestato a: COMUNE DI Macerata Feltria                                      |
| Mensa Scolastica 💦 🔪                                      | Causale:                                                                     |
| Sanzioni amministrative 💦 🔪                               | Causale del Servizio: MENSA SCOLASTICA                                       |
| T.O.S.A.P.                                                | Anno Riferimento : 2019                                                      |
| Trasporto alunni 💦 🔪                                      | Cespite:                                                                     |
| Vacanza anziani 💦 🔪                                       | Eseguito da:                                                                 |
|                                                           | Denominazione: BIANCHI MARIO                                                 |
|                                                           | Via e N°: G.ANTIMI N.14                                                      |
|                                                           | Città: MACERATA FELTRIA (PU) - 61023                                         |
| 📵 Info Costi 🛛 🔉                                          | Indietro Annulla Stampa Aggiungi a Carrello                                  |

| ٥       |
|---------|
|         |
|         |
|         |
| Conto + |
|         |
|         |
| XX      |
|         |
| Avanti  |
|         |
|         |

Questa pagine non richiedono nessun intervento, sono solo un riepilogo delle impostazioni inserite nella pagina iniziale. Se tutto è corretto passate alla pagina successiva premendo il pulsante **"Aggiungi al Carrello"** e quindi il pulsante **"Avanti"** 

| Homepage > Pagamento OnLine > Carrello                                                                                                    |                                                                                           |             |                   |      |                         |  |  |
|----------------------------------------------------------------------------------------------------|-------------------------------------------------------------------------------------------|-------------|-------------------|------|-------------------------|--|--|
| Pagamenti OnLine                                                                                                    | • •                                                                                       |             | Estratto          | Cont | .0 >                    |  |  |
| 1. Selezione                                                                                                    | 2. Notifica di pagar                                                                      | mento       |                   | 3.   | Modalità di pagamento   |  |  |
| O REGIONE MARCHE                                                                                                    |                                                                                           |             |                   |      |                         |  |  |
|                                                                                                    | ( Lista dei bollett                                                                       | ini Spontan | ei)               |      |                         |  |  |
| Codice fiscale Cau                                                                                                    | sale                                                                                      |             |                   |      | Importo (€)             |  |  |
| BNCMRA00C20E785L MEN                                                                                                    | SA SCOLASTICA                                                                             |             |                   |      | 30,00                   |  |  |
| MODALITÀ DI NOTIFICA<br>e-Mail di conferma<br>All'indirizzo indicato verra inviata la cont<br><u>attenzione:</u> un indirizzo non valido provo | ro.it 6<br>erma di avvenuta operazione e l'attestato<br>ica la non ricezione delle e-mail | di pagamen  | ito               |      |                         |  |  |
| Pagamenti in corso                                                                                                    | Importo                                                                                   |             | Costo del servizi | 0    | Totale addebitato       |  |  |
| 1                                                                                                    | 30,00 €                                                                                   |             |                   |      |                         |  |  |
|                                                                                                    |                                                                                           |             |                   |      | Indietro Annulla Avanti |  |  |
|                                                                                                    |                                                                                           |             |                   |      |                         |  |  |

In questa pagina è IMPORTANTE inserire l'indirizzo di posta elettronica (6) a cui verrà inviata la conferma per l'operazione. **Verificate sempre di aver digitato correttamente l'indirizzo** in questione poiché eventuali errori non possono essere individuati dal servizio di Marche Pay e quindi potreste non ricevere l'attestato del pagamento.

Al termine premete il pulsante "Avanti" per proseguire.

| O REGIONE MARCHE                                                             |                   |                    |                         |  |
|------------------------------------------------------------------------------|-------------------|--------------------|-------------------------|--|
|                                                                              | ( Lista dei bolle | tini Spontanei )   |                         |  |
| Codice fiscale                                                               | Causale           |                    | Importo (€)             |  |
| BNCMRA00C20E785L                                                             | MENSA SCOLASTICA  |                    | 30,00                   |  |
| MODALITÀ DI NOTIFICA<br><u>Selezionate:</u><br>Mail: bianchi.mario@libero.it |                   |                    |                         |  |
| MODALITÀ DI PAGAMENTO                                                        |                   |                    |                         |  |
| Pagamenti<br>[Costi dipendenti<br>dal PSP]                                   |                   |                    | 🕕 Info Costi            |  |
| Pagamenti in corso                                                           | Importo           | Costo del servizio | Totale addebitato       |  |
| 1                                                                            | 30,00 €           |                    |                         |  |
|                                                                              |                   |                    | Indietro Annulla Avanti |  |

La pagina successiva contiene la scelta del circuito di pagamento e prevede solo la possibilità di selezionare il "Nodo Nazionale dei Pagamenti". E' comunque necessario spuntare la scelta cliccando sulla voce e quindi si può premere il pulsante "Avanti"

|                                                     | ( Lista dei      | bollettini Spontanei )                                   |             |                |
|-----------------------------------------------------|------------------|----------------------------------------------------------|-------------|----------------|
| Codice fiscale                                      | Causale          |                                                          | Im          | porto (€)      |
| BNCMRA00C20E785L                                    | MENSA SCOLASTICA |                                                          |             | 30,00          |
| AODALITÀ DI NOTIFICA                                |                  |                                                          |             |                |
| <b>elezionate:</b><br>Aail: bianchi.mario@libero.it |                  |                                                          |             |                |
| PagoP9<br>Rodo Nazionale Pagamenti                  |                  |                                                          |             | info Cos       |
| Pagamenti in corso                                  | Importo          | Costo del servizio                                       | Tot         | ale addebitato |
|                                                     | 30,00 €          | I costi del Servizio<br>sono determinati dal circuito di | <br>30,00 € |                |
| 1                                                   |                  | pagamento                                                |             |                |

Anche questa pagina è solo un riepilogo di quanto è stato fatto nella pagina precedente. Possiamo semplicemente proseguire premendo il pulsante "Conferma Pagamento"

| Causale |                                                 | шр |
|---------|-------------------------------------------------|----|
| ME      | Inserire i dati anagrafici del versante         |    |
|         | Codice Fiscale o partita IVA BNCMRA00C20E785L 8 |    |
|         | Denominazione BIANCHI MARIO 9                   |    |
|         | Annulla                                         |    |
|         |                                                 |    |
|         |                                                 |    |

Nella maschera che compare immediatamente dopo la conferma del pagamento dovrete nuovamente inserire:

8) Il codice fiscale di riferimento (lo stesso inserito all'inizio)

9) Il vostro nome e cognome

Al termine potete premere il pulsante **"Conferma"** e verrete trasferiti sul circuito di pagamento della Pubblic Amministrazione denominato **PagoPA** 

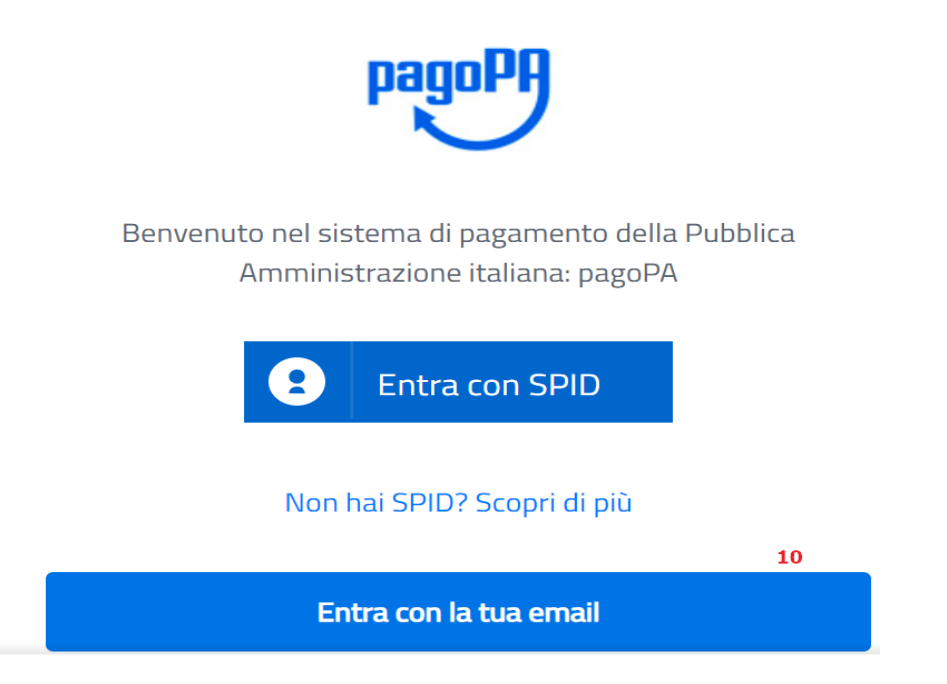

Questo circuito richiede l'identificazione dell'utente che sta effettuando l'operazione. Chi possiede una registrazione con un fornitore del servizio SPID può selezionare l'opzione opportuna e seguire le istruzioni previste per questo tipo di canale. Per lo scopo di questo documento illustriamo i primi passaggi per eseguire il pagamento semplicemente utilizzando un indirizzo di posta elettronica (10) quindi premere il pulsante "Entra con la tua email".

| Comune di Macerata Feitria<br>/RFS/RF8260773/30.00<br>30,00€ |  |
|--------------------------------------------------------------|--|
|                                                              |  |
| inserisci il tuo indirizzo email                             |  |
| bianchi.mario@libero.it 11                                   |  |
|                                                              |  |
| Continua                                                     |  |

11) Digitare il proprio indirizzo mail e quindi proseguire con il pulsante "Continua"

pagoPA - Informativa sulla privacy

## INFORMATIVA SUL TRATTAMENTO DEI DATI PERSONALI

ai sensi degli artt. 13-14 del Regolamento (UE) 2016/679

| Questa informativa privacy descrive come vengono trattati i dati     |
|----------------------------------------------------------------------|
| personali di coloro che approdano al sito wisp2.pagopa.gov.it/ (il   |
| "Sito") per effettuare un pagamento tramite pagoPA. Il Sito ti       |
| permette (i) di essere avvisato per email in merito alle transazioni |
| che effettuerai sul sistema pagoPA e, se deciderai di registrarti a  |
| pagoPA, (ii) di effettuare la registrazione a pagoPA, (iii) di       |
| memorizzare alcune modalità di pagamento, (iv) di visualizzare lo    |
| storico delle tue transazioni, nonche' (v) di recuperare la password |
| e/o codice segreto da te scelti al momento della registrazione (di   |
| seguito il <b>"Servizio</b> ")                                       |
| ✓ accetto la privacy policy 12                                       |
| Continua                                                             |

12) E' necessario accettare la "Privacy Policy" prevista dal sistema PagoPA e quindi premere il pulsante "Conferma"

## Come vuoi pagare?

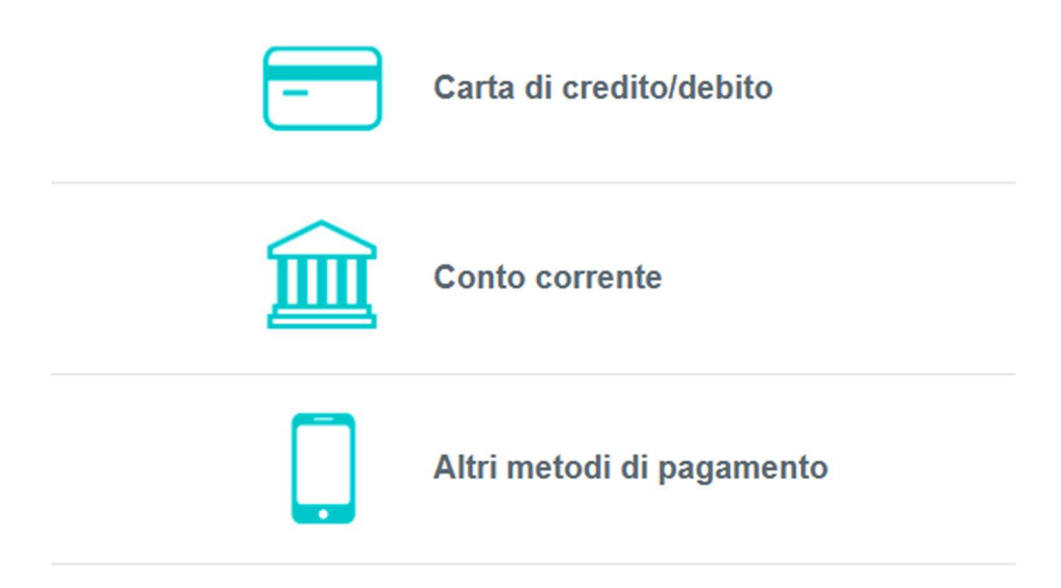

A questo punto potete scegliere il vostro metodo di pagamento preferito.

- 1) Carta di credito. Dovrete inserire i dati della vostra carta di credito
- 2) Conto corrente. Dovrete scegliere la vostra banca (se questa aderisce al sistema PagoPA)
- 3) Altri metodi (ad esempio PostePay o PayPal)